# ILU マイページのご利用方法

ILU が提供する「AB スクエア®」「エモレポ®」は、WEB からの会員登録によってご利用可能です。 クレジットカードによる決済に加えて、銀行振込によるご利用も可能です。(別途:要審査)

会員登録する場合は、「<u>ILU マイページ利用規約</u>」をご確認ください。

### ■操作手順

- 1. 「<u>新規登録</u>」にアクセス
- 2. お客様のメールアドレスと、任意のパスワードを入力してください

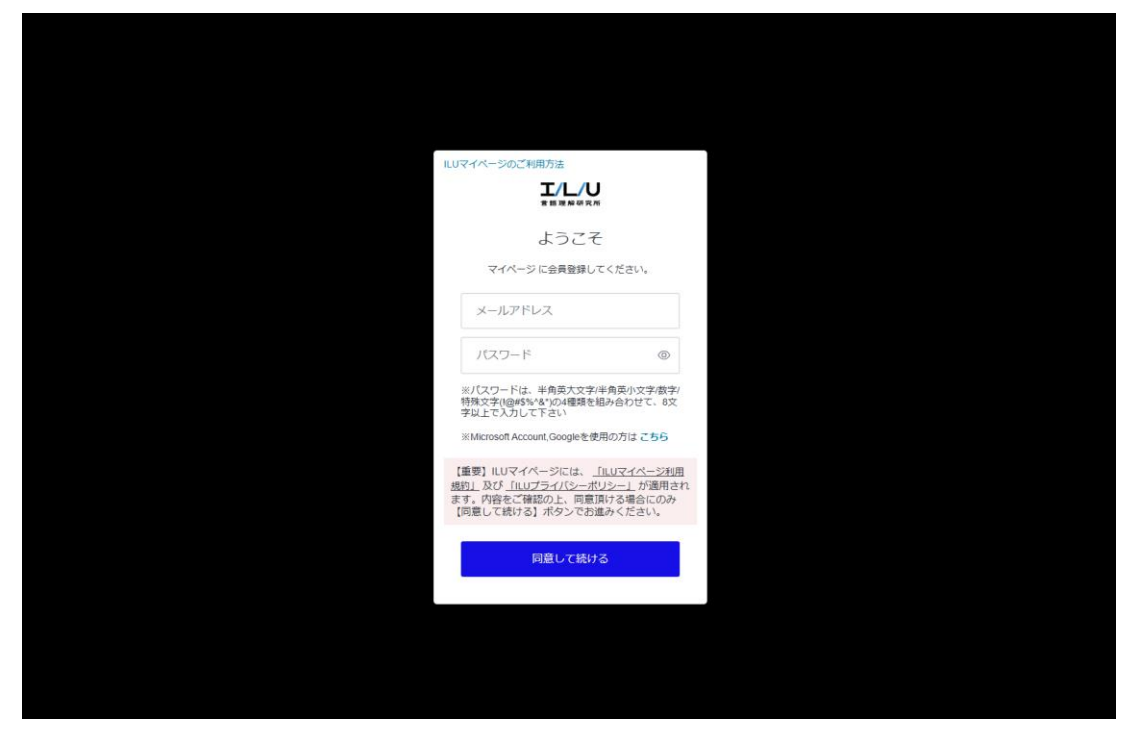

※Microsoft Account、Googleによるログインを希望される方は「<u>こちら</u>」からお進みください。

#### 3. メール認証を行ってください

会員登録の後、お客様のメールアドレスに「アカウント確認のお願い」メールが届きます。 メールの「アカウントを確認する」のリンクを選択して、登録を完了してください。

## 4. マイページにログインしてください

| エノレノリ<br>宮田理解研究所               |  |
|--------------------------------|--|
| ILUマイページ                       |  |
| ILUマイページを使用するにはログインしてくださ<br>い。 |  |
| メールアドレス*                       |  |
| パスワード*                         |  |
| パスワードをお忘れですか?                  |  |
| ログイン                           |  |
| または                            |  |
| Microsoft Account で続ける         |  |
| G Google で続ける                  |  |
|                                |  |
|                                |  |
|                                |  |
|                                |  |

会員登録時に入力した、メールアドレスとパスワードを入力してください。

Microsoft Account、Google によるログインを希望される方は、使用するログイン方法を選択してお進みください。

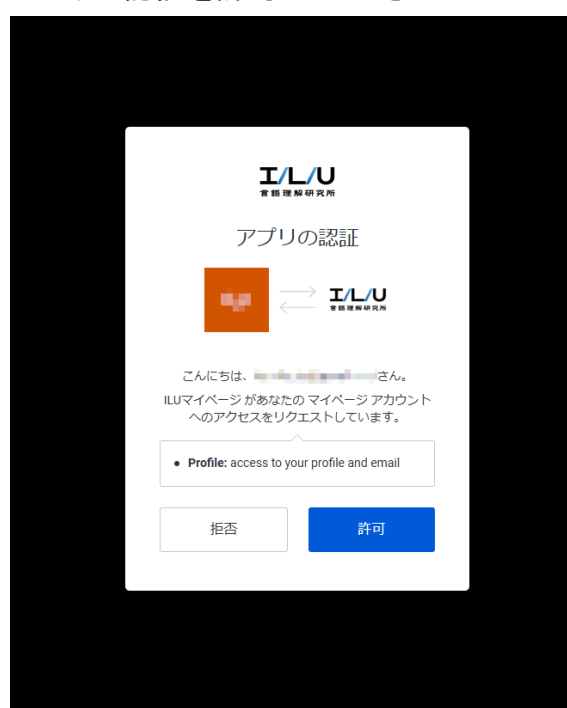

## 5. アプリの認証を許可してください

アプリの認証ダイアログが表示される場合がございます。その場合は許可してください。 ※拒否した場合は、ログインできません。

# 6. マイページが表示されます

ご希望のサービスを選択してください。

| エルノリ 市田理解研究所 | 도 단 / · · · · · · · · · · · · · · · · · · |  |
|--------------|-------------------------------------------|--|
| 会員情報         |                                           |  |
| 利用状況         | APIキー表示画面                                 |  |
| 利用履歴         |                                           |  |
| 支払方法         | 共通                                        |  |
| 開入服産         | 現在ご利用中の個別サービスはありません。                      |  |
| 見積作成         |                                           |  |
| API+-        |                                           |  |
|              |                                           |  |
|              |                                           |  |
|              |                                           |  |
|              |                                           |  |
|              |                                           |  |
|              |                                           |  |
|              |                                           |  |
|              |                                           |  |
|              |                                           |  |

7. ご希望のプランを選択し、会員情報を入力してください

|            | エモレポ<br>プラン選択へ | ABスクエア<br>プラン選択へ     |                |                |                |         | -[] ¤/7791- |
|------------|----------------|----------------------|----------------|----------------|----------------|---------|-------------|
| メニュー[会員情報] | ]^             |                      |                |                |                |         |             |
|            |                | プラン選択                |                |                |                |         |             |
|            |                | 料金プラン(初期             | 費用 0円)         |                |                |         |             |
|            |                |                      |                |                |                |         |             |
|            |                |                      | 4TPS           | 8TPS           | 12TPS          | 161     |             |
|            |                |                      | 267,300円/川(開込) | 328,900円/月(銀込) | 452,100円/月(銀込) | 588,500 |             |
|            |                | 分析文字数の上限(文<br>字/行)   | 5,000          | 5,000          | 5,000          | 5,0     |             |
|            |                | 月間の処理総数の上限<br>(件)    | 1,000万         | 1,000万         | 1,000万         | 1,00    |             |
|            |                | 月間の分析文字総数の<br>上限(文字) | 14億            | 14億            | 14億            | 14      |             |
|            |                |                      | 利用申込 ——        | 利用申込 ——        | 利用申込 ——        | 利用      |             |
|            |                | ★ ■ ※見積依頼および銀行指      | 込の依頼はこちら       |                |                | •       |             |
|            |                |                      |                |                |                |         |             |
|            |                |                      |                |                |                |         |             |
|            |                |                      |                |                |                |         |             |

| エノレノU エモレポ ABスクエア<br>第日を日やれた マラン選択へ アラン選択へ | I                                                                                                    | - <u>⊖</u> 897791 |
|--------------------------------------------|----------------------------------------------------------------------------------------------------|-------------------|
| 会員情報入力                                     |                                                                                                    |                   |
| 認証用メールアドレス                                 | frick, home of a private<br>- Robits of REFE - a PFL ALIS R VALUE R VALUE A.                                  |                   |
| 連絡用メールアドレス                                 | アドレスを変更したい場合は新アドレスで「新焼登場」の手続きをしてください。                                                                         |                   |
|                                            | 高素達などは第メールアドレス際にお送りします。<br>米達林局メールアドレスを変更される場合はメニュー(会員倫敦) (変更するより数定後、<br>確認のメールを返信いたしますので、そうからメールの施証を行ってください。 |                   |
| 974名·四本名 ×684                              | 191、第5第14年日第14月前<br>例:影響・創門名の例が入ります                                                                           |                   |
| 役職名<br>ご担当者名 第463                          | 例: 仮確をの例が入ります<br>例: 山田 大郎                                                                                     |                   |
| ご担当者名かな ヌルス                                | 例:やまだたろう                                                                                                    |                   |
| 新使番号 黑战赛                                   | 例:7700813<br>※ハイフン(-)等を入れずに番号のみ入力してください。                                                                      |                   |
| 都道府梁 光&属<br>市区町村 ¥&家                       | <b>温沢してください。 ・</b><br>例:市区町村                                                                                  |                   |
| その他住所 東必須                                  | 例:その他住所                                                                                                    |                   |
| 電話委号                                       | (위 : 012-345-6789<br>例 : 漢中                                                                                   |                   |
| <b>2</b>                                   |                                                                                                    |                   |
|                                            | 雑誌する ―― 戻る ――                                                                                                 |                   |

8. ご登録メールアドレスにご請求メールが送付されます

ご請求メールに従いお支払いください。

| ¥39,600<br>お支払い期日:2022年8月30日 | 0<br>      |
|------------------------------|------------|
| ↓ 請求書をダウンロード                 |            |
| ご請求先<br>請求元 株式会社 言語理解研究所     |            |
| この請求書を支                      | <b>Ш</b> Э |
|                              |            |
| 請求書番号 #F1381B50-0002         |            |
| 2022/07/01 ~ 2022/08/01      |            |
| エモレポスタンダード<br>数量1            | ¥36,000    |
| 小街                           | ¥ 36,000   |
| 合計 (税抜き)                     | ¥ 36,000   |
| JCT - Japan (10%)            | ¥ 3,600    |
|                              | ¥ 39,600   |
| 請求金額                         |            |

## ■その他

※会員登録がお済の場合は「<u>ログイン</u>」からお進みください。 ※見積依頼・銀行振込を希望される場合は、マイページのメニュー[見積作成]からお進みください。